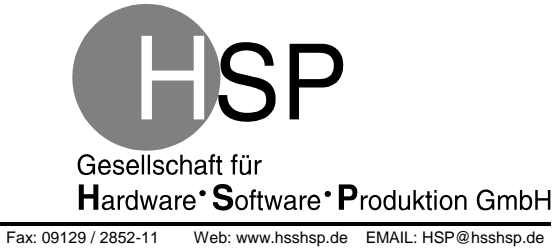

# NTG-3000

## Messumformer

## Bedienungsanleitung

Dokument Version 2.12

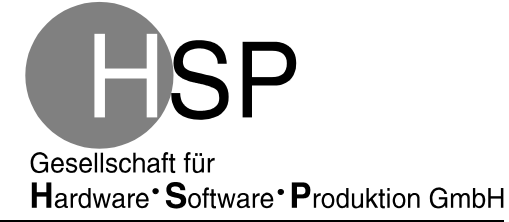

Tel. 09129 / 2852-0

Fax: 09129 / 2852-11 Web: www.hsshsp.de EMAIL: HSP@hsshsp.de

#### Versionen / Änderungen :

| Dokument<br>Version | Erstellung | Bearbeiter   | Beschreibung                                    |  |  |
|---------------------|------------|--------------|-------------------------------------------------|--|--|
| 2.0                 | 25.07.2012 | P. Compensis | Erste offizielle Version                        |  |  |
| 2.1                 | 17.09.2012 | P. Compensis | Beschreibung für SW-Version 3.2                 |  |  |
| 2.2                 | 16.10.2012 | P. Compensis | Beschreibung für SW-Version 3.2                 |  |  |
|                     |            |              | Unterscheidung zwischen Modus 2 und 2+          |  |  |
| 2.3                 | 22.02.2012 | P. Compensis | Einpflegen der Änderungen der SW-Version 3.3:   |  |  |
|                     |            |              | Beschreibung der integrierten Filter            |  |  |
| 2.4                 | 07.03.2013 | P. Compensis | Angabe der Software- und Hardware-Versionen     |  |  |
|                     |            |              | bei der Beschreibung der Gültigkeit des         |  |  |
|                     |            |              | Dokumentes.                                     |  |  |
|                     |            |              | Im Kapitel 7.3 "Messeingänge" wurde die         |  |  |
|                     |            |              | Begrenzung der Leitungslängen auf 30 m entfernt |  |  |
|                     |            |              | und die Beschreibung zu den Anschlussleitungen  |  |  |
|                     |            |              | erweitert.                                      |  |  |
|                     |            |              | Ergänzung um Angaben zu den Filtertypen.        |  |  |
|                     |            |              | Ergänzung um grafische Darstellung des          |  |  |
|                     |            |              | Algorithmus der Filter 2. Ordnung.              |  |  |
|                     |            |              | Anpassung der Beschreibung der 3. Filterstufe.  |  |  |
|                     |            |              | Uberarbeitung der Anschlussskizze.              |  |  |
| 2.5                 | 16.05.2013 | B. van Laak  | Drehung des Gehäuses um 180°.                   |  |  |
| 2.6                 | 11.09.2013 | C. Aggou     | Beschreibung des neu hinzugekommenen "Rate-of-  |  |  |
|                     |            | P. Compensis | Change-Filters"                                 |  |  |
|                     |            |              | Beschreibung der neu hinzugekommenen            |  |  |
|                     |            |              | erweiterten Spannungsphasenausfallerkennung     |  |  |
| 2.7                 | 25.11.2013 | C. Aggou     | Beschreibung der Filterung der Eingangsgrößen   |  |  |
| 2.8                 | 16.12.2013 | P. Compensis | Verschiedene kleine Korrekturen                 |  |  |
|                     |            | C. Aggou     | Blockschaltbild des Tschebyscheff-Filters       |  |  |
|                     |            |              | eingefügt                                       |  |  |
| 2.9                 | 16.04.2014 | P. Compensis | Neue Software-Version 3.7                       |  |  |
| 2.10                | 12.03.2015 | M. Krönert   | Neue Software-Version 3.8, Kapitel 16           |  |  |
| 2.11                | 08.02.2016 | P. Compensis | Grafische Darstellung des Algorithmus der       |  |  |
|                     |            |              | erweiterten Phasenausfallerkennung              |  |  |
| 2.12                | 06.11.2018 | M. Krönert   | Kapitel 2: Software-Anpassung                   |  |  |
|                     |            |              | Kapitel 7.2: Verweis auf aktuelles Datenblatt   |  |  |

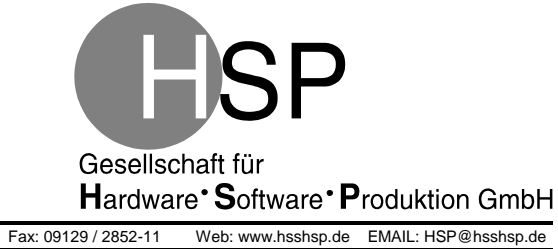

## Inhaltsverzeichnis:

| 1  | EINLEITUNG                                 |
|----|--------------------------------------------|
| 2  | GÜLTIGKEIT DES DOKUMENTES 4                |
| 3  | TRANSPORT UND LAGERUNG                     |
| 4  | EINSATZUMGEBUNG                            |
| 5  | MONTAGEANWEISUNG5                          |
| 6  | ANSCHLUSS7                                 |
| 7  | BESCHREIBUNG DER AUSFÜHRUNG DER ANSCHLÜSSE |
| 8  | KONFIGURATION9                             |
| 9  | LEDS 10                                    |
| 10 | INBETRIEBNAHME 10                          |
| 11 | MESSWERTERFASSUNG 11                       |
| 12 | FILTER12                                   |
| 13 | ALGORITHMEN 14                             |
| 14 | DATENÜBERTRAGUNG 15                        |
| 15 | FEHLERSIGNALISIERUNG 16                    |
| 16 |                                            |

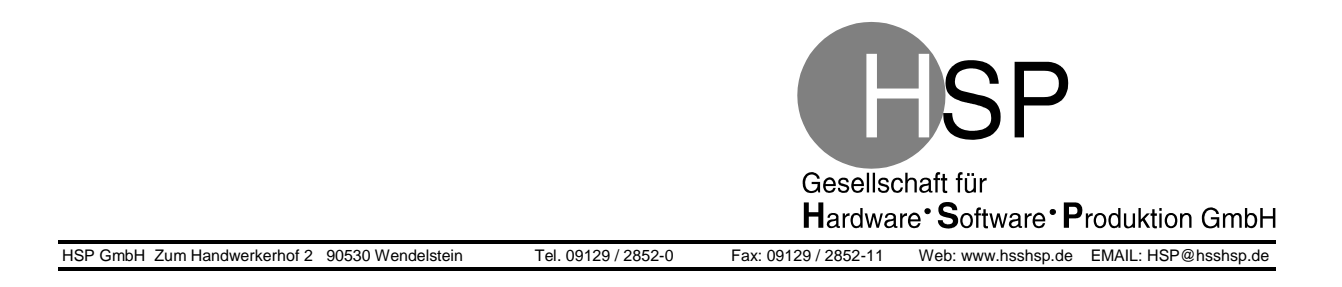

## 1 Einleitung

Der Messumformer wird in Kraftwerken eingesetzt. Er ist dort Teil eines Regelkreises, welcher die Istwerte der Ströme und Spannungen eines Generators erfasst und an die Steuereinheit via Ethernet/PROFIBUS weitergibt.

Dieses Dokument beschreibt die Montage, den Anschluss und die Inbetriebnahme des Messumformers.

## 2 Gültigkeit des Dokumentes

Diese Bedienungsanleitung gilt nur für den Messumformer NTG-3000.

Software >= Version 3.9x Hardware Rev. 5.1

Weitere Informationen finden Sie im Datenblatt "NTG-3000-Datenblatt\_V.2.10.doc".

## **3** Transport und Lagerung

## 3.1 Lagertemperatur

-20 °C bis +70 °C; maximale Änderung: 20 K/h IEC 60068-2-1 und IEC 60068-2-2

#### 3.2 Mechanische Festigkeit

| Stationär: | DIN IEC 60068-2-6<br>Auslenkung:<br>Beschleunigung: | 0,075mm (5 9Hz)<br>1 m/s <sup>2</sup> (>9 200Hz) |
|------------|-----------------------------------------------------|--------------------------------------------------|
| Transport: | DIN IEC 60068-2-6<br>Auslenkung:<br>Beschleunigung: | 3,5mm (5 9Hz)<br>10 m/s <sup>2</sup> (>9 500Hz)  |

## 4 Einsatzumgebung

Zweite Umgebung, gemäß EN 61800-3

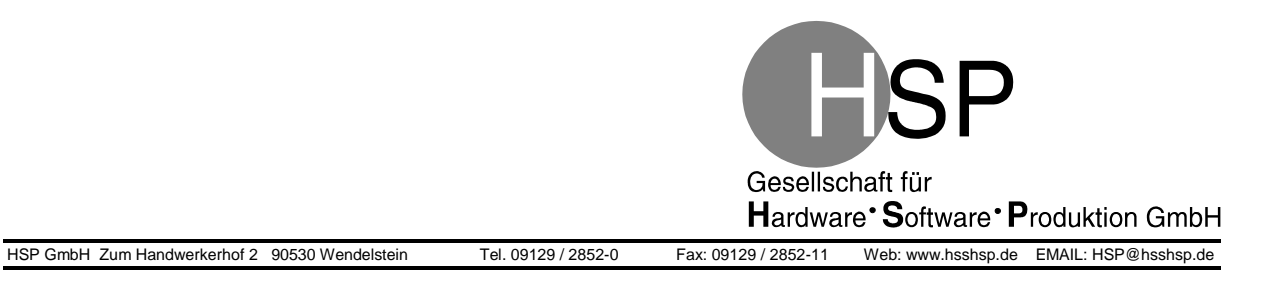

## 5 Montageanweisung

Das Gerät ist für die Befestigung auf Hutschiene (DIN EN 60715 TH 35) vorgesehen. Eine andere Befestigung ist nicht zulässig.

Zulässige Einbaulage: horizontal

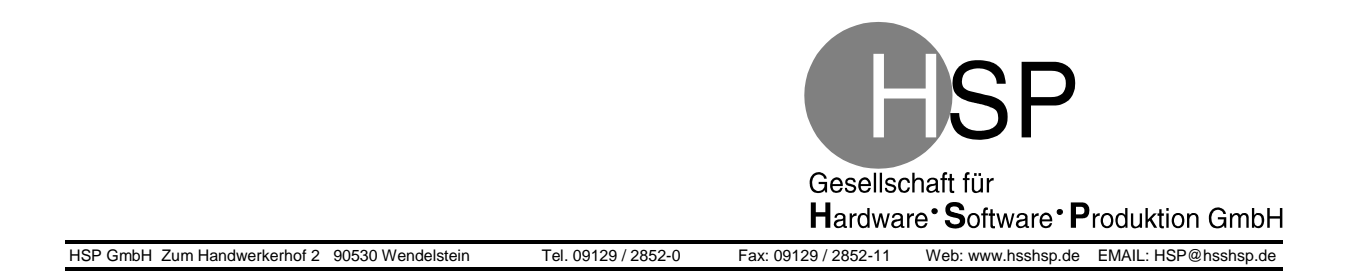

## 5.1 Montage

Zur Montage sind folgende Schritte durchzuführen:

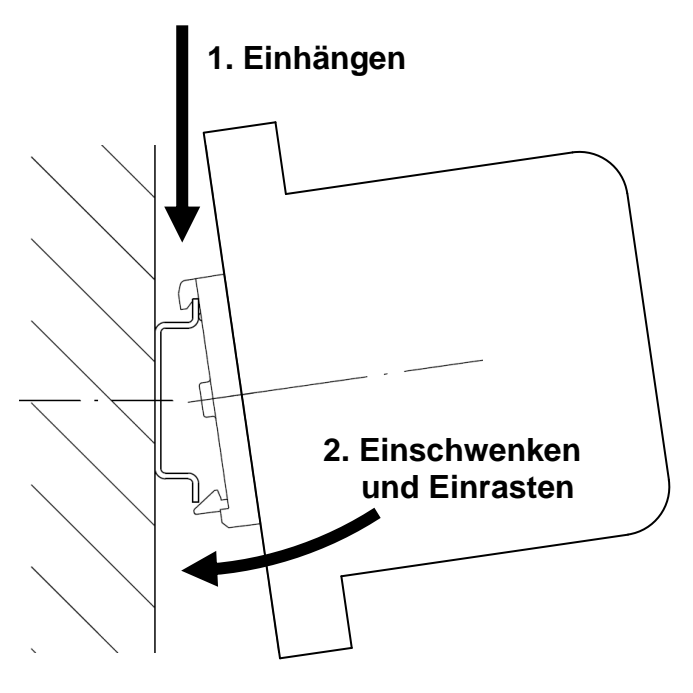

## 5.2 Demontage

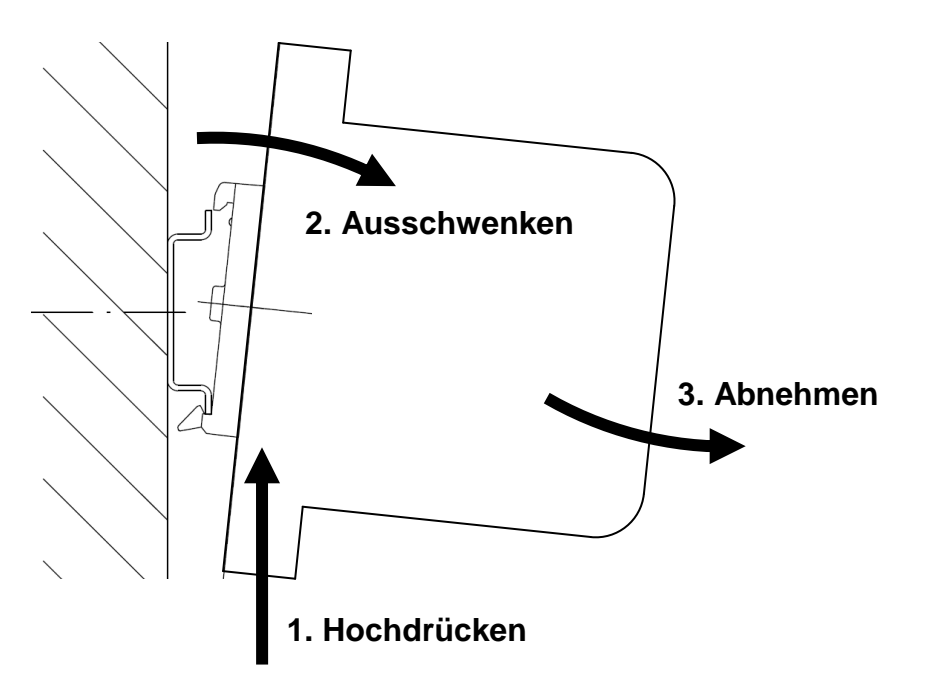

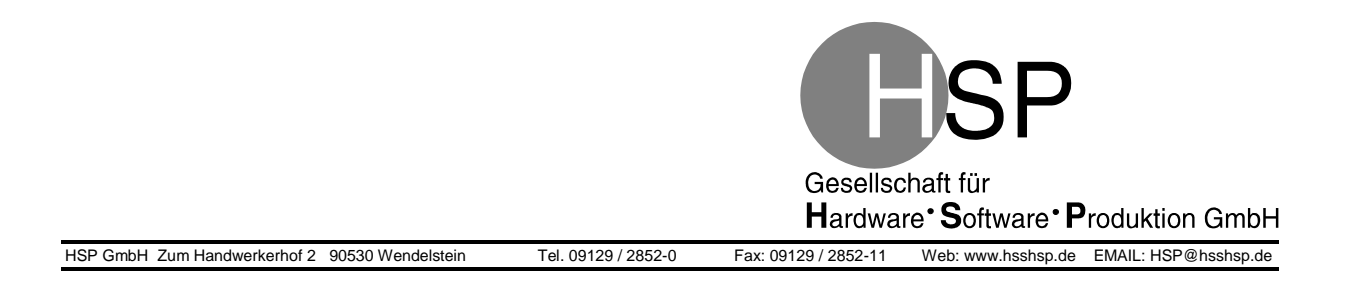

## 6 Anschluss

Ein Schutzleiter (PE) und die Spannungsversorgung müssen immer abgeschlossen werden (Klemme X100). Alle anderen Anschlüsse sind für den Betrieb optional.

## 6.1 Anschlussplan

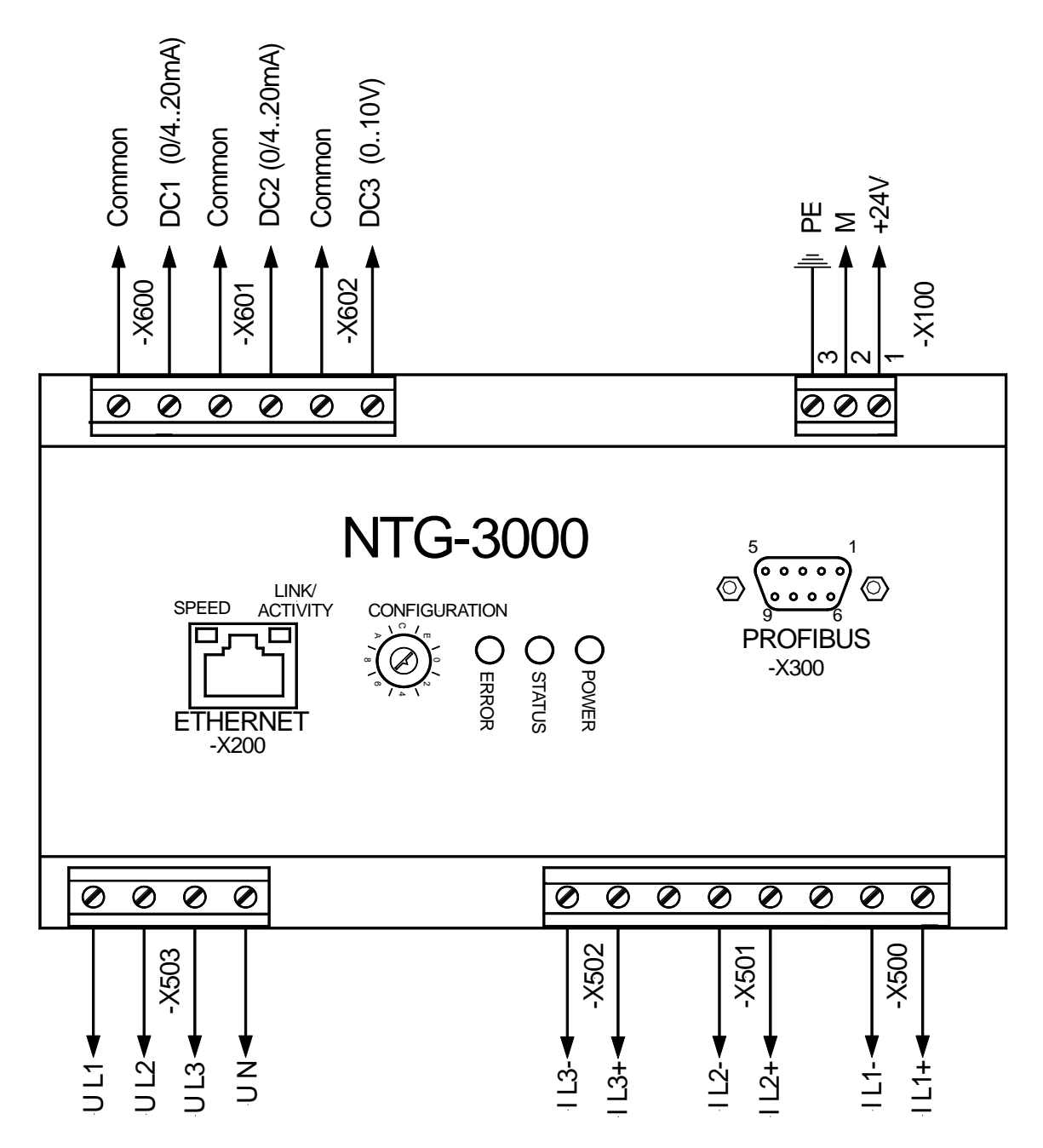

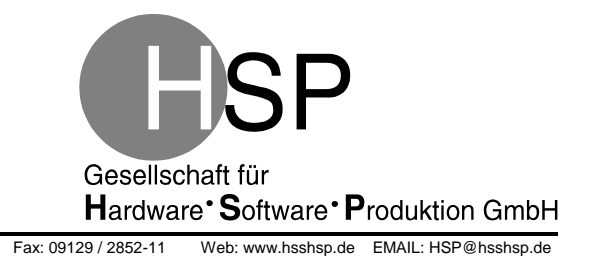

## 7 Beschreibung der Ausführung der Anschlüsse

Tel. 09129 / 2852-0

#### 7.1 Anschluss des Schutzleiters (PE)

Vor Inbetriebnahme des Gerätes ist eine Verbindung herzustellen von der Schutzleiterklemme X100/3 zum PE-Potential des Aufstellungsortes.

Als Leitung ist ein flexibles PE-Kabel (grün/gelb) mit einem Mindestquerschnitt von 1,5mm<sup>2</sup> vorzusehen. Sie sollte so kurz wie möglich ausgeführt werden (< 2m).

## 7.2 Spannungsversorgung anschließen

Der Anschluss der Versorgungsspannung erfolgt an den Klemmen X100/1 (+24V) und X100/2 (M). Die Leitungslänge muss dabei kleiner als 30m sein. Das Gerät hat keinen eigenen Netzschalter.

Die 24 V-DC Stromversorgung muss an die Eingangsdaten des Gerätes angepasst sein, siehe Datenblatt "NTG-3000-Datenblatt\_V.2.10.doc".

## 7.3 Messeingänge

Die Leitungen zu den Messeingängen (Klemmleisten X500, X501, X502, X503, X600, X601, X602) sollten geschirmt und so kurz wie möglich ausgeführt werden (Leitungslängen > 100 m müssen im Einzelfall bzgl. der Messgenauigkeit geprüft werden). Parallel zu den Signalleitungen dürfen keine Leistungs-, Netzspannungs- sowie sonstige störbehaftete Leitungen verlegt sein. Dazu sind die gängigen EMV-Planungsregeln zu beachten.

## 7.4 Ethernet-Schnittstelle

Der Anschluss an ein Ethernet-Kabel erfolgt über eine 8P8C-Modularbuchse "RJ-45" (X200) nach folgender Spezifikation 100BASE-TX, IEEE 802.3 Clause 25.

## 7.5 PROFIBUS-Schnittstelle

Für den Anschluss an PROFIBUS verfügt der Messumformer über eine 9-polige Sub-D Buchse (X300).

#### NTG-3000 Bedienungsanleitung Version 2.12

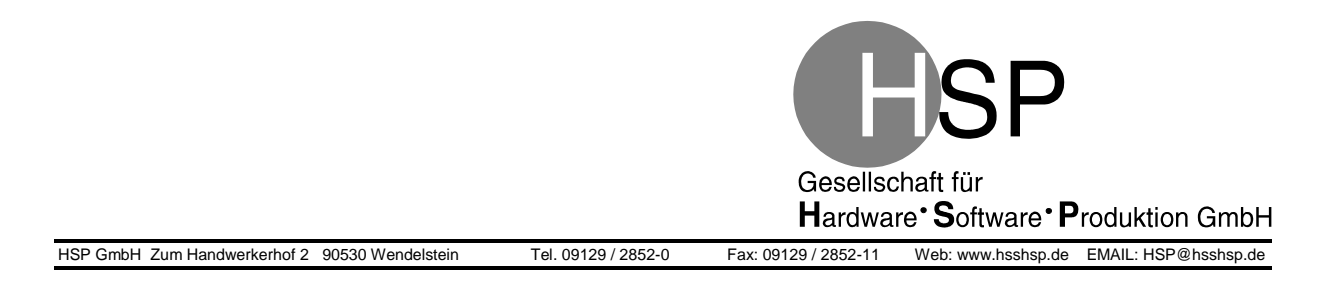

## 8 Konfiguration

Vor der ersten Inbetriebnahme muss der Messumformer abhängig von den angeschlossenen Signalen (Klemmleisten X500 bis X503 und X600 bis X602) konfiguriert werden. Die Konfiguration erfolgt über den mit "*CONFIGURATION*" beschrifteten sechzehnstufigen Drehschalter.

Hinweis: Der Drehschalter wird nur während des Systemstarts ausgewertet (beim Anlegen der Versorgungsspannung). Änderungen der Einstellung des Drehschalters während des Betriebes können durchgeführt werden, haben aber bis zum nächsten Neustart keinen Einfluss auf das System.

## 8.1 Mögliche Schalterstellungen / Konfigurationen

|          | Ströme |     | DC-Si | ignale |    | Modus              | 3-phasig             |
|----------|--------|-----|-------|--------|----|--------------------|----------------------|
|          |        |     |       |        |    |                    | (I1, I2, I3)         |
| Stellung | 1 A    | 5 A | 020mA | 420mA  |    |                    | 2-phasig<br>(I1, I3) |
| 0        | Х      |     | Х     |        | 2  | (ohne Debug-Daten) |                      |
| 1        | Х      |     |       | Х      | 2  | (ohne Debug-Daten) |                      |
| 2        |        | Х   | X     |        | 2  | (ohne Debug-Daten) |                      |
| 3        |        | Х   |       | Х      | 2  | (ohne Debug-Daten) |                      |
| 4        | Х      |     | Х     |        | 2+ | (mit Debug-Daten)  |                      |
| 5        | Х      |     |       | Х      | 2+ | (mit Debug-Daten)  | 3 phasia             |
| 6        |        | Х   | X     |        | 2+ | (mit Debug-Daten)  | 5-phasig             |
| 7        |        | Х   |       | Х      | 2+ | (mit Debug-Daten)  |                      |
| 8        | Х      |     | X     |        | 1  |                    |                      |
| 9        | Х      |     |       | Х      | 1  |                    |                      |
| А        |        | Х   | X     |        | 1  |                    |                      |
| В        |        | Х   |       | Х      | 1  |                    |                      |
| С        | X      |     | X     |        | 2  | (ohne Debug-Daten) |                      |
| D        | Χ      |     |       | X      | 2  | (ohne Debug-Daten) | 2 phasig             |
| E        |        | Χ   | X     |        | 2  | (ohne Debug-Daten) | 2-phasig             |
| F        |        | Х   |       | X      | 2  | (ohne Debug-Daten) |                      |

Die Auswahl des Modus erfolgt über den 16-stufigen Drehschalter:

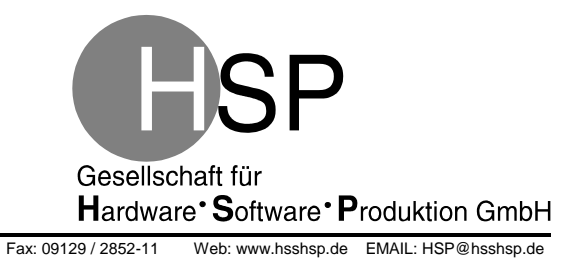

## 9 LEDs

HSP GmbH Zum Handwerkerhof 2 90530 Wendelstein

| LED                    | Beschreibung                                          | Farbe                      |      |
|------------------------|-------------------------------------------------------|----------------------------|------|
| POWER                  | leuchtet wenn die Betr                                | iebsspannung anliegt       | grün |
| STATUS                 | Zur Anzeige des Betriebs und von Fehlern (siehe 15.1) |                            | grün |
| ERROR                  | Zur Anzeige von Fehlerzuständen (siehe 15.1)          |                            | rot  |
| Ethernet Link/Activity | leuchtet nicht kein Link                              |                            | gelb |
|                        | leuchtet                                              | Link                       |      |
|                        | blinkt                                                | Activity / Netzwerkverkehr |      |
| Ethernet Speed         | leuchtet nicht                                        | 10Base-T                   | grün |
|                        | leuchtet                                              | 100Base-TX                 |      |

Tel. 09129 / 2852-0

## 10 Inbetriebnahme

Vor der Inbetriebnahme muss das Gerät gemäß Kapitel 8 konfiguriert werden. Anschließend kann die Versorgungsspannung angelegt werden. Nach der Initialisierungsphase startet daraufhin automatisch die zyklische Messwerterfassung und bei einem bestehenden Ethernet-Link beginnt der Messumformer kontinuierlich die erfassten Messwerte an die fest programmierte Ziel-IP-Adresse zu senden (sieh Kapitel 14.1).

Zeitgleich können die Werte über die PROFIBUS-Schnittstelle abgefragt werden (siehe Kapitel 14.2).

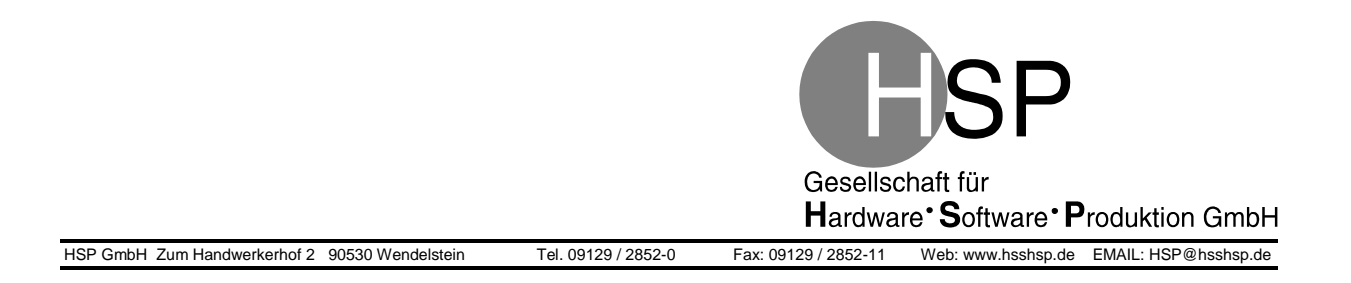

## 11 Messwerterfassung

## 11.1Filterung der analogen Eingangsgrößen (U1-3 und I1-3)

Die analogen Eingangsgrößen (U1–3 und I1–3) werden in der Grundparametrierung standardmäßig gefiltert. Diese Filterung kann über das Options-Byte (siehe *NTG-3000 – Datenprotokoll*) deaktiviert werden.

Bei dem implementierten IIR-Filter handelt es sich um einen Tschebyscheff-Filter zweiten Grades mit den folgenden Koeffizienten:

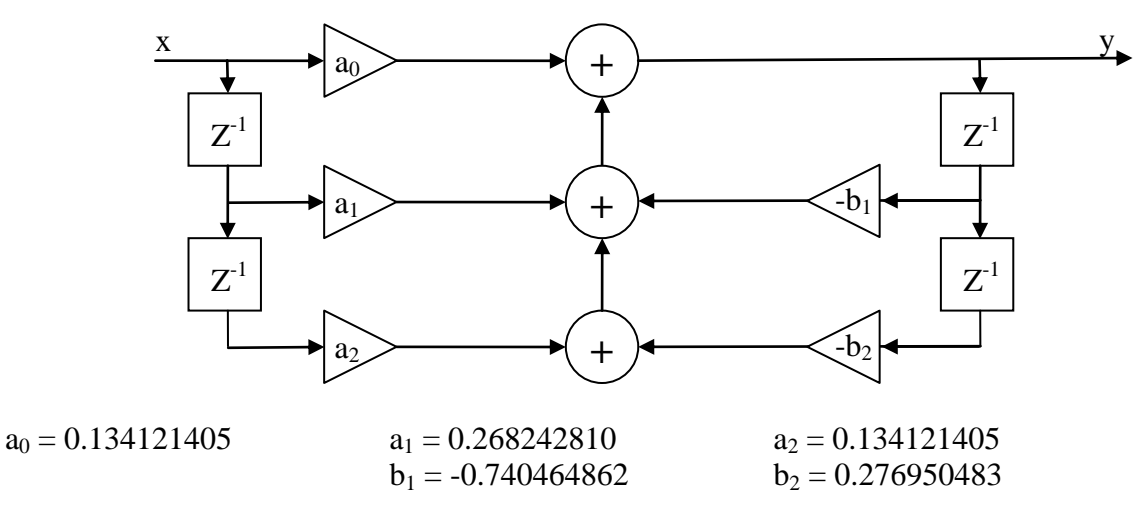

#### 11.2Abtastzeit der analogen Eingangsgrößen

Die Messwerte werden in den verschiedenen Modi unterschiedlich schnell eingelesen:

|         | Abta   | strate |
|---------|--------|--------|
| Modus 1 | 100 µs | 2 ms   |
| Modus 2 | 500 µs | 2 ms   |
|         | U1     | DC1    |
|         | U2     | DC2    |
| Vanal   | U3     | DC3    |
| Kallal  | I1     |        |
|         | I2     |        |
|         | I3     |        |

**Hinweis:** Ist die Filterung der analogen Eingangsgrößen aktiv, so ist die erweiterte Phasenausfallerkennung (siehe 13.2) und der Rate-of-Change-Filter (siehe 13.3) inaktiv!

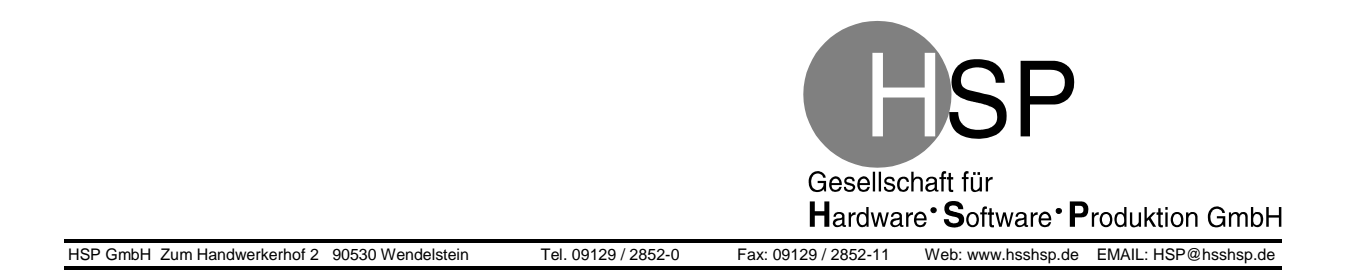

## **12 Filter**

Für die gefilterte kompensierte Frequenz (f<sub>comp gefiltert</sub>) und die gefilterte effektive Wirkleistung (Pgefiltert) sind im Messumformer NTG-3000 jeweils drei Filter 2. Ordnung integriert.

Der Aufbau dieser Filterstrukturen wird im Folgenden beschreiben:

## 12.1Aufbau der Filterstrukturen

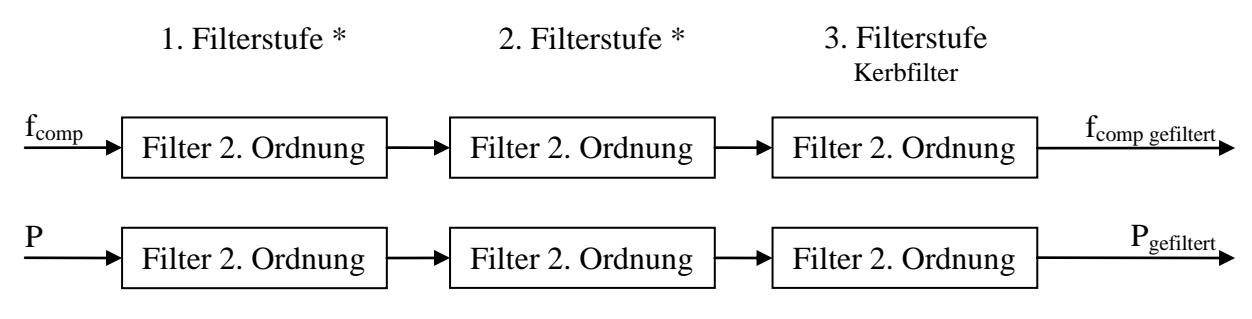

\* abhängig von den Filterparametern z. B. Butterworth (siehe Kapitel 12.3)

## 12.2 Algorithmus der Filter 2. Ordnung

 $y = b_2 \cdot x + b_1 \cdot x_{k-1} + b_0 \cdot x_{k-2} - a_1 \cdot y_{k-1} - a_0 \cdot y_{k-2}$ 

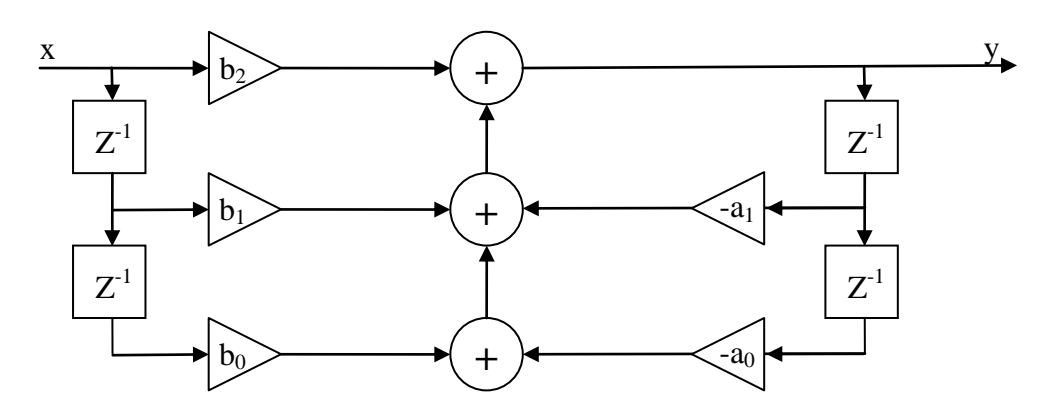

- Filter-Eingang Х
- Filter-Ausgang
- у Z<sup>-1</sup> Taktverzögerung
- um einen Takt verzögerter Wert des Filter-Eingangs  $X_{k-1}$
- um zwei Takte verzögerter Wert des Filter-Eingangs  $X_{k-2}$
- um einen Takt verzögerter Wert des Filter-Ausgangs  $y_{k-1}$
- um zwei Takte verzögerter Wert des Filter-Ausgangs  $y_{k-2}$

 $b_0...b_2$ 

a<sub>0</sub>...a<sub>1</sub> Filterparameter

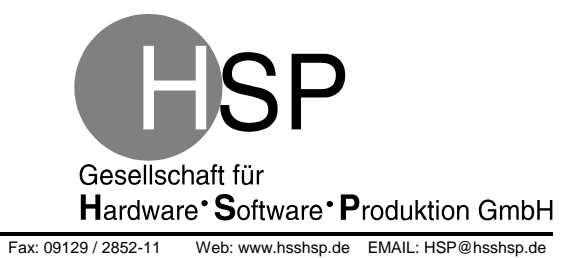

HSP GmbH Zum Handwerkerhof 2 90530 Wendelstein

#### 12.3 Filter-Parameter der 1. und 2. Filterstufe

Die Parameter der 1. und 2. Filterstufe müssen über PROFIBUS parametriert werden (siehe Protokollbeschreibung, Kapitel "Einstellungen über PROFIBUS").

Tel. 09129 / 2852-0

#### 12.4 Feste Filter-Parameter der 3. Filterstufe

Die festen Parameter für die 3. Filterstufe werden automatisch abhängig von dem Parameter  $f_0$  (Nennfrequenz) umgeschaltet. Beide Parametersätze der 3. Filterstufe sind fester Bestandteil der Firmware des Messumformers und können nicht über PROFIBUS parametriert werden.

Die 3. Filterstufe (Kerbfilter) ist nur aktiviert, falls die Grundfrequenz  $f_0$  mit 50Hz oder 60Hz parametriert ist. In anderen Fällen wird die 3. Filterstufe deaktiviert (Filter-Eingang = Filter-Ausgang).

#### **12.4.1** Parameter bei $f_0 = 50$ Hz, Kerbfilter (3. Filterstufe)

| $b_2 = 0.961738506$ | $b_1 = -1.899795818$ | $b_0 = b_2$         |
|---------------------|----------------------|---------------------|
|                     | $a_1 = -1.900784057$ | $a_0 = 0.924465250$ |

#### **12.4.2** Parameter bei $f_0 = 60$ Hz, Kerbfilter (3. Filterstufe)

| b2 = 0.9543227349 | $b_1 = -1.8748381111$ | $b_0 = b_2$          |
|-------------------|-----------------------|----------------------|
|                   | $a_1 = -1.8762498820$ | $a_0 = 0.9100572407$ |

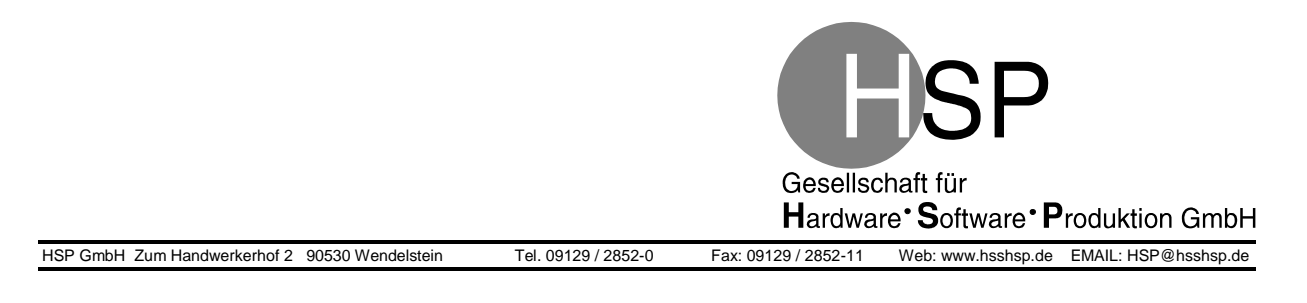

## 13 Algorithmen

Das *NTG-3000* besitzt verschiedenen Algorithmen, um Fehlerfälle abzufangen bzw. zu erkennen und anzuzeigen.

## 13.1 Einfache Phasenausfallerkennung

Die einfache Phasenausfallerkennung prüft jeden System-Takt, ob die Summe der Spannungsphasen einen Wert in einem bestimmten Bereich um die Null hat. Fallen **eine** oder **zwei** Phasen aus, wird dies durch eine Summe **außerhalb** des Bereiches um Null erkannt und über das Bit 1 im **Error-Byte** (siehe *NTG-3000 - Datenprotokoll*) über PROFIBUS und Ethernet angezeigt.

Nachteil dieser Phasenausfall-Analysemethode:

- Bei dreiphasigen Systemen muss zwingend der Nullleiter angeschlossen werden, da sonst der Algorithmus nicht greift
- Der Ausfall von drei Spannungsphasen wird nicht erkannt

#### 13.2 Erweiterte Phasenausfallerkennung

Die erweiterte Phasenausfallerkennung vergleicht jeden System-Takt die Werte der einzelnen Phasen miteinander. Fallen **eine**, **zwei** oder alle **drei** Phasen aus, schlägt der Vergleich fehl und es wird über das Bit 2 im **Error-Byte** (*NTG-3000 - Datenprotokoll*) ein Fehler über PROFIBUS und Ethernet angezeigt.

Dabei arbeitet der Algorithmus wie auf dem Bild dargestellt.

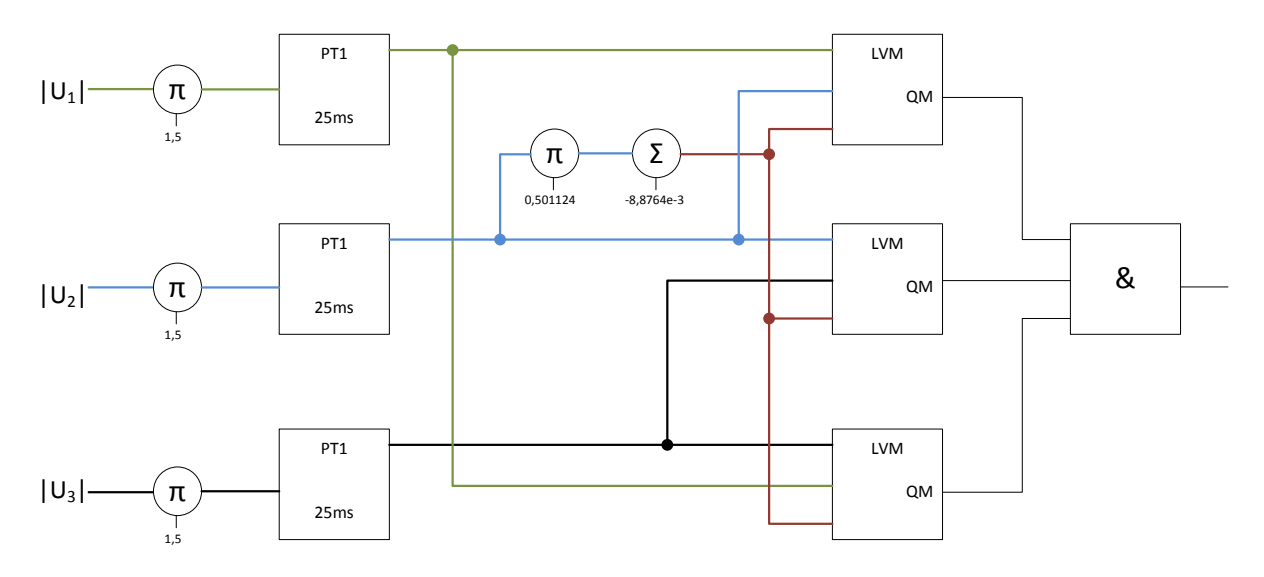

**Hinweis:** Ist die Filterung der analogen Eingangsgrößen aktiv (siehe 11), so ist die erweiterte Phasenausfallerkennung inaktiv!

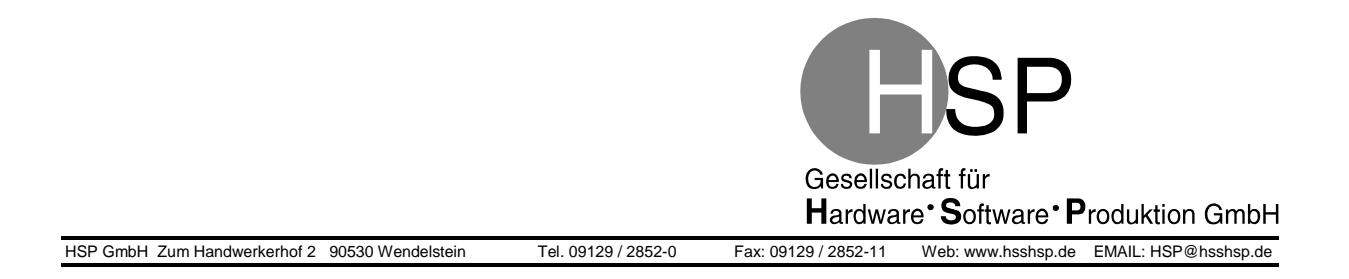

## 13.3 Rate-of-Change-Filter

Der *Rate-of-Change-Filter* verhindert, dass die berechnete kompensierte Frequenz  $(f_{comp \ gefiltert})$  bei einem Phasenausfall einen Sprung macht, der aufgrund der Trägheit des Generators physikalisch gar nicht auftreten kann. Dabei begrenzt der Filter die Änderung der kompensierten Frequenz  $(f_{comp \ gefiltert})$  auf einen Wert, der durch einen vorgegebenen Parameter (*Trägheit der Synchronmaschine H* siehe *NTG-3000 - Datenprotokoll*) berechnet wird.

Die Grenzen werden dabei folgendermaßen berechnet:

 $Max = (T_{cycle} * 1/H);$  wobei  $T_{cycle}$  die Perioden-Zeit angibt, mit der der Rate-of-Change-Filter-Algorithmus aufgerufen wird. Min = -Max

Die begrenzte kompensierte Frequenz ( $f_{compbeta}$ ) wird im NTG-3000 gemäß folgender Formel berechnet:

 $f_{compbeta n} = limit_{min}^{max} (f_{comp gefiltert} - f_{compbeta n-1}) + f_{compbeta n-1}$ 

**Hinweis:** Ist die Filterung der analogen Eingangsgrößen aktiv (siehe 11), so ist der Rate-of-Change-Filter inaktiv!

## 14 Datenübertragung

## 14.1 Ethernet

Der Messumformer sendet zyklisch die ermittelten Messwerte aller Kanäle in einem UDP-Paket an die Ziel-IP-Address: **192.168.1.100**.

## **14.2 PROFIBUS**

Die ermittelten Messwerte aller Kanäle werden auf Abfrage an den PROFIBUS-Master übermittelt.

## 14.3 Datenformat

Eine Beschreibung des Aufbaus der über Ethernet oder PROFIBUS übermittelten Daten findet sich im Dokument: "*MUF - Datenprotokoll"*.

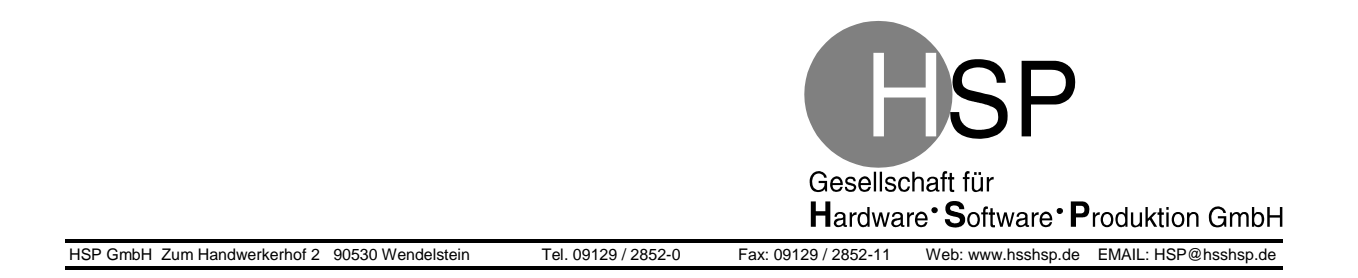

## **15 Fehlersignalisierung**

Die Darstellung von Fehlerzuständen erfolgt über die ERROR-LED. Zusätzlich werden die genauen Fehlertypen per Ethernet und PROFIBUS übertragen (siehe Dokument "*MUF - Datenprotokoll"*).

| STATUS-LED | ERROR-LED |                                                     |
|------------|-----------|-----------------------------------------------------|
| (grün)     | (rot)     |                                                     |
| an         | aus       | Normaler Betrieb                                    |
| 1Hz        | aus       | Systemstart (Dauer ca. 2 Sekunden) oder während der |
|            |           | Initialisierung einer Ethernet Verbindung           |
| 2Hz        | 5Hz       | PROFIBUS-Fehler                                     |
| 5Hz        | an        | Unvorhergesehener, schwerer Programmfehler          |
| aus        | an        | EEPROM-Fehler                                       |
| an         | an        | Fehlerhafte Kalibrierungswerte                      |
| an         | 2Hz       | Ungültige Stellung des Drehschalters = ungültige    |
|            |           | Konfiguration                                       |

#### 15.1 Status- und Fehler-LED

1Hz: LED blinkt mit 1Hz 2Hz: LED blinkt mit 2Hz 5Hz: LED blinkt mit 5Hz

#### 15.2 Maßnahmen zur Fehlerbeseitigung

| Fehlerbild:<br>Maßnahme: | <b>Die Power-LED (siehe Kapitel 6.1) leuchtet nicht.</b><br>Kontrollieren Sie die Versorgungsspannung (siehe Kapitel 7.2).                                                                                                    |
|--------------------------|----------------------------------------------------------------------------------------------------|
| Fehlerbild:<br>Maßnahme: | <b>Die rote ERROR-LED ist nicht dauerhaft aus.</b><br>Die ERROR-LED signalisiert unterschiedliche Fehler. Beachten Sie hierzu die<br>Tabelle in Kapitel 15.1.                                                                                                    |
| Fehlerbild:<br>Maßnahme: | <b>Die grüne STATUS-LED leuchtet nicht dauerhaft.</b><br>Die STATUS-LED signalisiert unterschiedliche Betriebszustände. Beachten<br>Sie hierzu die Tabelle in Kapitel 15.1.                                                                                                    |
| Fehlerbild:<br>Maßnahme: | <b>Der Messumformer meldet "PROFIBUS-Fehler".</b><br>Kontrollieren sie die PROFIBUS-Verbindung zwischen Messumformer und<br>Master (siehe Kapitel 7.5). Starten sie den Messumformer und den Master neu<br>(durch vorrübergehendes Unterbrechen der Versorgungsspannung, siehe<br>Kapitel 7.2). |

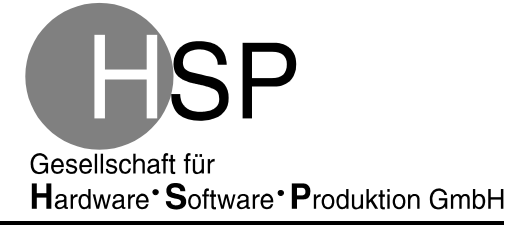

HSP GmbH Zum Handwerkerhof 2 90530 Wendelstein Tel. 09129 / 2852-0

| Fax: 09129 / 2852-11 | Web: www.hsshsp.de | EMAIL: HSP@hsshsp.de |
|----------------------|--------------------|----------------------|

| Fehlerbild:              | Der Messumformer meldet "Unvorhergesehener, schwerer<br>Programmfehler".                                                                                                    |
|--------------------------|----------------------------------------------------------------------------------------------------|
| Maßnahme:                | Starten Sie den Messumformer durch vorrübergehendes Unterbrechen der Versorgungsspannung neu (siehe Kapitel 7.2).                                                                                     |
| Fehlerbild:              | Die vom Messumformer gesendeten Daten entsprechen nicht den<br>erwarteten<br>oder<br>der Messumformer meldet "Ungültige Stellung des Drehschalters =                                                  |
| Maßnahme:                | Kontrollieren Sie die Stellung des Drehschalters (siehe Kapitel 8.1).                                                                                                    |
| Fehlerbild:<br>Maßnahme: | <b>Vom Messumformer werden keine Daten via Ethernet empfangen.</b><br>Überprüfen Sie die IP-Adresse des Empfängers (siehe Kapitel 14.1) und den<br>Anschluss des Ethernet-Kabels (siehe Kapitel 7.4). |
| Fehlerbild:              | Der PROFIBUS-Master kann keine Verbindung zum Messumformer<br>herstellen.                                                                                                    |
| Maßnahme:                | Kontrollieren Sie die Slave-Adresse und die Auswahl der richtigen GSD-Datei<br>(siehe Dokument " <i>MUF - Datenprotokoll"</i> ).                                                                      |
| Fehlerbild:              | Der Messumformer meldet "EEPROM-Fehler" oder "Fehlerhafte<br>Kalibrierungswerte".                                                                                                    |
| Maßnahme:                | Senden Sie das Gerät zurück zum Hersteller.                                                                                                    |

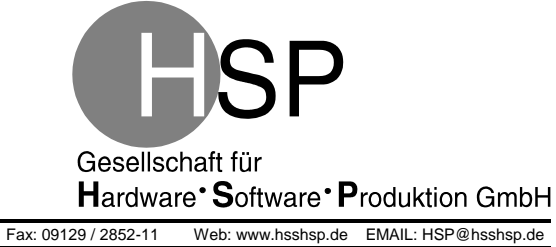

HSP GmbH Zum Handwerkerhof 2 90530 Wendelstein

Tel. 09129 / 2852-0 Fax: 09129

## 16 Änderungsübersicht

## 16.1 Version 3.7 auf Version 3.8

- Fehlerkorrektur in der erweiterten Phasenausfallerkennung
- Anpassung der Konfiguration des Ethernet-Bausteins für die Ansteuerung der GELB-LED aufgrund der Baustein-Änderung von KSZ8051MLL auf KSZ8081MLX.